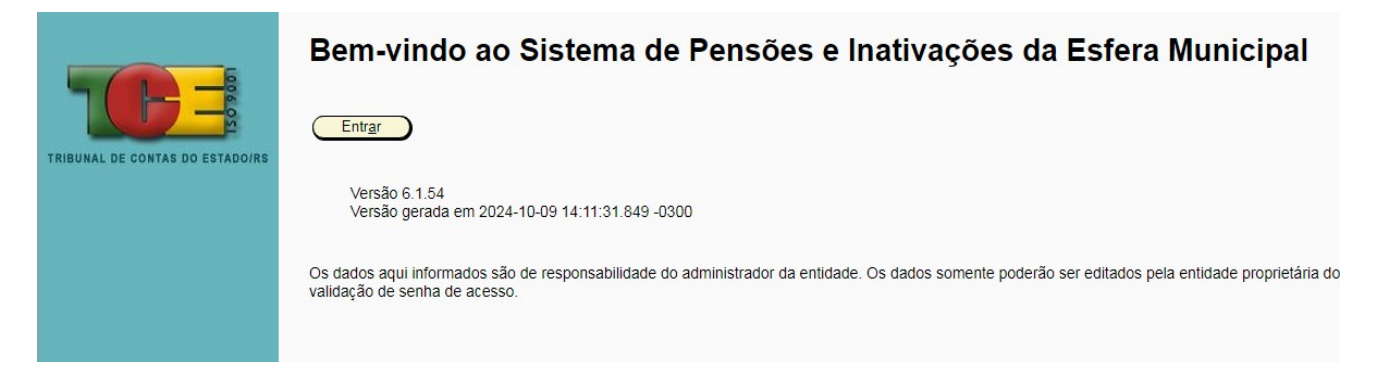

## Acessar o SAPIEM e Clicar no Botão ENTRAR

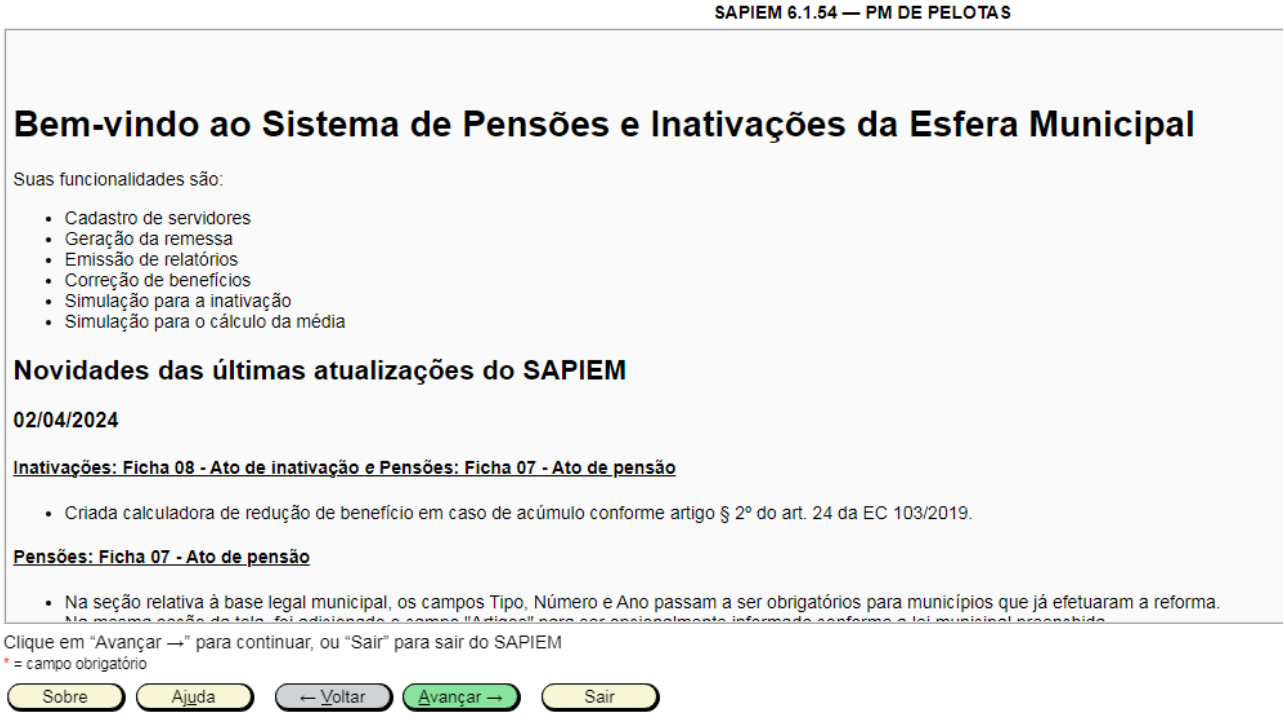

Nesta etapa é apresentada a tela de boas vindas com as funcionalidades e atualizações do SAPIEM. Clicar em AVANÇAR.

| Selecione uma opção:                                                                                                    |
|----------------------------------------------------------------------------------------------------|
| <ul> <li><u>1</u> – Inativações</li> <li><u>2</u> – Pensões</li> <li><u>3</u> – Petificar um processo iá entregue ao TCE PS</li> </ul> |
| <ul> <li>○ <u>a</u> – Simulações (Média/Aposentadoria)</li> </ul>                                                                      |
|                                                                                                    |
|                                                                                                    |
|                                                                                                    |
| Clique em "Avançar →" para continuar, ou "Sair" para sair do SAPIEM<br>* = campo obrigatório                                           |
| Sobre     Ajuda     ← Voltar     Avançar →     Sair                                                                                    |

Selecionar a opção inativações e clicar em AVANÇAR.

| Selecione uma opção de inativação:                                                           |
|----------------------------------------------------------------------------------------------|
| I – Nova inativação                                                                          |
| O <u>2</u> – Abrir inativação cadastrada anteriormente                                       |
| ○ <u>3</u> – Importar dados por arquivo XML                                                  |
| O <u>4</u> – Criar requerimento de inativação voluntária                                     |
|                                                                                              |
|                                                                                              |
|                                                                                              |
|                                                                                              |
|                                                                                              |
|                                                                                              |
|                                                                                              |
|                                                                                              |
| Clique em "Avançar →" para continuar, ou "Sair" para sair do SAPIEM<br>* = campo obrigatório |
| Sobre Ajuda ← Voltar Avançar → Sair                                                          |

Selecionar a opção Nova Inativação e clicar em AVANÇAR

| CPF: *         |                        | Data de nascimento: *         | Verificar CPF |
|----------------|------------------------|-------------------------------|---------------|
|                |                        |                               |               |
|                |                        |                               |               |
|                |                        |                               |               |
|                |                        |                               |               |
|                |                        |                               |               |
|                |                        |                               |               |
|                |                        |                               |               |
|                |                        |                               |               |
|                |                        |                               |               |
|                |                        |                               |               |
|                |                        |                               |               |
| lique em "Avan | çar →" para continuar, | ou "Sair" para sair do SAPIEM |               |

Digitar o CPF e data de Nascimento do servidor que pretende aposentar, Clicar em Verificar CPF e AVANÇAR

| Insira os dados          | do servidor                                                        |
|--------------------------|--------------------------------------------------------------------|
| CPF: *                   | Data de nascimento: * 10/12/1953 (Atualizar com a Receita Federal) |
| Nome: *                  |                                                                    |
| Sexo: *                  | Feminino Nacionalidade: * Brasileira                               |
| Nome da mãe: *           |                                                                    |
| Nome do pai:             |                                                                    |
| Identidade:              |                                                                    |
| Tipo: *                  | Carteira de Identidade Civil VÍmero: *                             |
| Orgão emissor:           | * <u>SSP</u> UF Exp.: * RS ▼                                       |
| Estado civil:            | Outro VIS/PASEP:                                                   |
| Nome<br>solteira/casada: |                                                                    |
| Título de eleitor:       | E-mail:                                                            |
| Endereço:                |                                                                    |
| Logradouro:              | Vr.: Compl.: Bairro: Centro                                        |
| CEP:                     | residência: * PELOTAS                                              |

Preencher os dados de identificação do servidor, após clicar no botão "Atualizar com a Receita Federal" caso haja divergência o servidor deve comparecer na Receita Federal para atualizar dados pessoais, nome, filiação e estado civil.

| Insira os dados dos benefícios do servidor |                                                               |                                  |                       |                     |                                                                      |  |  |  |
|--------------------------------------------|---------------------------------------------------------------|----------------------------------|-----------------------|---------------------|----------------------------------------------------------------------|--|--|--|
| Espécie: *                                 | Espécie: * Comum 🗸 🗆 Exibir apenas modalidades da EC 103/2019 |                                  |                       |                     |                                                                      |  |  |  |
| Modalidade: * A                            | posentadoria por idade propo                                  | rcional, mulher (EC 41/20        | 103)                  | ~                   |                                                                      |  |  |  |
| Matrícula:                                 | 33129                                                         | Identificação funcional:         | NS-03-A-37            |                     |                                                                      |  |  |  |
| Cargo: *                                   | Assistente Social                                             | Padrão:                          | 37                    |                     |                                                                      |  |  |  |
| Regime jurídico: *                         | Estatutário 🗸                                                 | Nível:                           |                       |                     |                                                                      |  |  |  |
| Reg. de trabalho semanal:                  | \$ 30                                                         | Classe:                          | A                     |                     |                                                                      |  |  |  |
| Escolaridade do servidor:                  | Sup. Completo ou Habilitaç                                    | Outros:                          | Especialização        |                     |                                                                      |  |  |  |
| Escolaridade do cargo:                     | Superior Completo ou Habi                                     |                                  |                       |                     |                                                                      |  |  |  |
| Incluir Deletar                            | Primeiro A                                                    | nteri <u>o</u> r <u>P</u> róximo | Último (              | Gravar Cano         | elar                                                                 |  |  |  |
| Cargo/Emprego                              | Gênero Espécie                                                | Modalidade                       |                       |                     | Embasamento legal                                                    |  |  |  |
| Assistente Social                          | Inativação Comum                                              | Aposentadoria por                | idade proporcional, n | nulher (EC 41/2003) | artigo 40, § 1º, inciso III, alínea "b", combinado com o §§ 3º e 17º |  |  |  |

Preencher os dados funcionais do servidor, bem como a Espécie de aposentadoria e modalidade.

| Se           | Selecione a ficha e clique em "Avançar →"   |  |  |  |  |  |  |
|--------------|---------------------------------------------|--|--|--|--|--|--|
| $\checkmark$ | Ficha 0 <u>1</u> - Órgão concessor          |  |  |  |  |  |  |
| $\checkmark$ | Ficha 02 - Composição da última remuneração |  |  |  |  |  |  |
| $\checkmark$ | Ficha 03 - Assentamentos                    |  |  |  |  |  |  |
| $\checkmark$ | O Ficha 04 - Quadro de inativação           |  |  |  |  |  |  |
| ~            | Ficha 05 - Averbações                       |  |  |  |  |  |  |
| $\checkmark$ | Ficha 06 - Cálculo de média                 |  |  |  |  |  |  |
| ~            | Ficha 07 - Comentários/Observações          |  |  |  |  |  |  |
| $\checkmark$ | Ficha 08 - Ato de inativação                |  |  |  |  |  |  |
|              | ○ Verificação de erros e avisos             |  |  |  |  |  |  |
|              |                                             |  |  |  |  |  |  |

Todas as Fichas devem ser preenchidas e após selecionar a opção verificação de erros e clicar em Avançar.

| Órgão concessor: *       | PM DE PELOTAS | ¥ |
|--------------------------|---------------|---|
| Autoridade firmatária: * | ×             |   |
| Controle interno: *      | ▼             |   |

FICHA 1 - Selecionar o órgão concessor da aposentadoria: Prefeitura de Pelotas, SANEP, Camara de Vereadores ou PREVPEL

|                                                                                                    |                                                            |                           | SAPIEM 6.1.54 — PM DE PELOTAS |
|----------------------------------------------------------------------------------------------------|------------------------------------------------------------|---------------------------|-------------------------------|
| Nome:<br>CPF:<br>Gênero: Inativaçao<br>Modalidade: Aposentadoria por idade                                 | RG:<br>Espécie: Comum<br>proporcional, mulher (EC 41/2003) |                           |                               |
| Lei do último aumento:                                                                                     |                                                            |                           |                               |
| Tipo: * Lei Municipal                                                                                      | ✓ Número: * 7201                                           | Ano: * 2023               |                               |
| Tabela vigente A/C de: * 29/06/2023<br>Composição da última remuneração:<br>Descrição: * Vencimento Padrão | Valor                                                      | : RS *                    |                               |
| Tipo: * Lei Municipal                                                                                      | ✓ M/mem: *7201 Ano                                         | 2023 Artigos:             |                               |
| Incluir Deletar Prime                                                                                      |                                                            | litimo <u>G</u> ravar Can |                               |
| Descrição                                                                                                  |                                                            |                           | Base legal                    |
| Vencimento Padrão                                                                                          |                                                            |                           | 7201/2023                     |
| Incentivo (30%)                                                                                            |                                                            |                           | 5728/2010                     |
| Avanços Trienais 02 (7%)                                                                                   |                                                            |                           | 3008/1986, art. 104           |
| Total:                                                                                                    |                                                            |                           |                               |

**FICHA 02 – Composição da Última Remuneração** Deve ser lançada a remuneração fixa do servidor, bem como, gratificações e funções incorporadas e Parte Variável.

| Nome:<br>CPF:<br>Gênero:<br>Modalidade: | RG: Inativação Espécie: Comum<br>Aposentadoria por idade proporcional, mulher (EC 41/2003)                                                                                                    |                                                                                          |
|-----------------------------------------|----------------------------------------------------------------------------------------------------|------------------------------------------------------------------------------------------|
| Ocorrência:                             | * Nomesção, posse e exercício                                                                                                    |                                                                                          |
| Lei de criaç<br>Tipo: Lei Mu            | al: Lei Data: 13/04/1995<br>ção do cargo ou plano de carreira em que o servidor é enquadrado na data da nomeação:<br>unicipal V Número: 3944 Ano: 1995                                                                                                    |                                                                                          |
| Descrição: *                            | Decreto nº 598/2014 nomeia em 01/09/2014. Termo de Posse s/nº informa que a<br>servidora tomou posse em 11/09/2014. Comunicado Efetivo Execício s/nº informa<br>efetivo exercício no cargo de Assistente Social em 19/09/2014. Efetivo. Aprovada em<br>13º lugar. Estatutário. Contribuinte do RPPS - PREVPEL. Carga horária de 30 horas<br>semanais. | encher e<br>a nomea<br>argo é e<br>do conc<br>inação<br>inação<br>e previde<br>horária r |
| Incluir                                 | Deletar Primeiro Anteri <u>o</u> r <u>P</u> róximo Último <u>G</u> ravar Can                                                                                                    | celar                                                                                    |
| (3) 10                                  | ✓ registros por página                                                                                                    |                                                                                          |

FICHA 03 - ASSENTAMENTO - Deve ser inserida as ocorrências funcionais do servidor:

Nomeação, Posse, Exercício, Licença Para Acompanhar Familiar Enfermo, Designação de Gratificações ou Funções Gratificadas, Incorporação de Vantagens, Licença de Interesse Particular, Faltas Não Justificadas, Licença para Tratamento de Saúde, Faltas Não Justificadas, Horas Extras, Repouso Remunerado, Adicional Noturno. Todo Histórico funcional do servidor que impactará no tempo de serviço prestado e remuneração

|                                         |                                                    |                                          | SAPIEM 6.1.54 — PM DE PELOTAS                                                                                                    |
|-----------------------------------------|----------------------------------------------------|------------------------------------------|----------------------------------------------------------------------------------------------------|
| Nome:<br>CPF:<br>Gênero:<br>Modalidade: | Inativação<br>Aposentadoria por idade proporcional | RG:<br>Espécie:<br>, mulher (EC 41/2003) | Comum<br>)                                                                                                    |
| Quadro de inat<br>Requerimento fir      | ivação voluntária:<br>mado em: * 03/09/2024        |                                          |                                                                                                    |
| O requerimento                          | de aposentadoria contém o mesmo func<br>O Não      | Jamento artigo 40, § 1°, i               | inciso III, alínea "b", combinado com o §§ 3º e 17º da Constituição Federal, redação dada pela Emenda Constitucional nº 41/2003 : |

**FICHA 04** – Quadro de Inativação – Deve preencher a data do requerimento de aposentadoria e o fundamento legal deve ser o mesmo que consta o requerimento de aposentadoria SAPIEM.

|   | Nome:<br>CPF:<br>Gênero: Inativ<br>Modalidade: Apose | ação<br>entadoria por idade proporcion | RG:<br>Espécie: C<br>Ial, mulher (EC 41/2003) | Comum          |                                                                                                    |  |
|---|------------------------------------------------------|----------------------------------------|-----------------------------------------------|----------------|----------------------------------------------------------------------------------------------------|--|
|   | Averbações:                                          |                                        |                                               |                |                                                                                                    |  |
|   | Órgão/Empregador: *                                  |                                        |                                               |                |                                                                                                    |  |
|   | Período: * 10/10/2011                                | a * 18/09/2014 🗮 T                     | empo averbado: * 1075                         | dias D         | )ocumento: * CTC Nº 002/2015                                                                                                    |  |
|   | Serviço público?*  s Carreira?*                      | im ◯ não<br>im ◯ não                   | Vantagens? *<br>Contribuição ao INSS? * (     | Osim           |                                                                                                    |  |
|   |                                                      | etar Primeiro                          | Anteri <u>o</u> r <u>Próximo</u>              | Último         | Gravar Cancelar                                                                                                    |  |
|   |                                                      | registros por página                   |                                               |                |                                                                                                    |  |
|   | Data inicial                                         | Data final                             | Órgão/E                                       | Empregador     |                                                                                                    |  |
| 1 | 10/10/2011                                           | 18/00/2014                             | MUNICÍ                                        | DIO DE DIRATIN | II. Contraction of the second second s |  |

**FICHA 05 – Averbações:** Caso o servidor tenha averbado tempo do Regime Geral de Previdência ou Regime Próprio de Previdência deve ser lançado todos os períodos que serão utilizados na aposentadoria.

| Você deseja recuperar as informações preenchidas na simulação para o calculo da média?                                                                                                    |
|----------------------------------------------------------------------------------------------------|
| ⊖ Sim 🖲 Não                                                                                                    |
| A tabela de fatores de correção disponível contém fatores até a competência:<br>Ano: 2024 Mês: Agosto                                                                                           |
| No entanto, é possível preencher até<br>Ano: <b>2024</b> Mês: <b>Outubro</b><br>As competências posteriores à média assumirão o fator de correção 1,000000 (isto é, sem correção). É necessário |
| Ano e mês da última competência a ser preenchida na média<br>Ano: <b>2024</b> Mês: <b>Outubro</b> Valores obtidos a partir da concessão de aposentadoria na ficha de assentamentos              |

| Mês             | Ano  | Valor histórico (nominal) R\$ | Fator de correção | Valor |
|-----------------|------|-------------------------------|-------------------|-------|
| Julho           | 1994 |                               | 10,922383         |       |
| Agosto          | 1994 |                               | 10,296364         |       |
| Setembro        | 1994 |                               | 9,763285          |       |
| Outubro         | 1994 |                               | 9,618051          |       |
| Novembro        | 1994 |                               | 9,442426          |       |
| Dezembro        | 1994 |                               | 9,143433          |       |
| Décimo terceiro | 1994 |                               | 9,143433          |       |
| Janeiro         | 1995 |                               | 8,947489          |       |
| Fevereiro       | 1995 |                               | 8,800512          |       |
| Março           | 1995 |                               | 8,714247          |       |
|                 |      |                               |                   |       |

| Média:            | R\$ 4.101,25 |         |
|-------------------|--------------|---------|
| Demonstrativo de: | 08/10/2024   | <b></b> |
| Assinado por:     |              |         |

**FICHA 06 – VENCIMENTO MÉDIO** – Esse campo estará disponível quando se tratar de aposentadoria que por média de contribuições. Nesse caso, deverão ser preenchidos os campos de julho de 1994 até a última remuneração do servidor. Caso o servidor tenha averbado algum tempo do Regime Geral de Previdência deverá constar na CTC a relação de salário de contribuição. Caso não possua essas informações na CTC será lançado o salário-mínimo da época. O Sistema calculará o vencimento médio com base nas contribuições lançadas e apresentará o valor final.

| Pree | Preencha as informações que você julga necessárias para análise dos técnicos do TCE-RS. Caso não tenha nada a declarar, digite no campo abaixo Nada a declarar. |  |  |
|------|----------------------------------------------------------------------------------------------------|--|--|
|      |                                                                                                    |  |  |
|      |                                                                                                    |  |  |
|      |                                                                                                    |  |  |
|      |                                                                                                    |  |  |
|      |                                                                                                    |  |  |
|      |                                                                                                    |  |  |
|      |                                                                                                    |  |  |
|      |                                                                                                    |  |  |
|      |                                                                                                    |  |  |
|      |                                                                                                    |  |  |
|      |                                                                                                    |  |  |
|      |                                                                                                    |  |  |
|      |                                                                                                    |  |  |
|      |                                                                                                    |  |  |
|      |                                                                                                    |  |  |
|      |                                                                                                    |  |  |

**FICHA 07 – Comentários:** O usuário deve colocar informações complementares para esclarecer qualquer situação funcional do servidor para melhor compreensão do técnico do TCE - RS

| Modalidade:                   | Aposentadoria por idade proporcio                                          | nal, mulher (EC 41/2003)                                                                                |
|-------------------------------|----------------------------------------------------------------------------|----------------------------------------------------------------------------------------------------|
| Ato: tipo: *                  | a; Decreto; Ato; Boletim,                                                  | ano: *                                                                                                  |
| Valor dos prove               | entos:                                                                     |                                                                                                    |
| Em caso de redução<br>R\$ * 1 | o por acúmulo, informar neste primeiro cam<br>proporcionais a 4.769/10.950 | po o valor sem a redução.                                                                               |
| Complementad                  | o até o salário mínimo? 🗆                                                  |                                                                                                    |
| Redução por ac                | cúmulo: R\$                                                                |                                                                                                    |
| Vantagens (Especi             | ificar leis e artigos de concessão e incorpora                             | ação das vantagens. Máximo 4000 caracteres)                                                             |
| Aposentadoria P               | roporcional conforme a média da                                            | as contribuições, concedida pela Lei nº 10.887/04.                                                      |
|                               |                                                                            |                                                                                                    |
|                               |                                                                            |                                                                                                    |
|                               |                                                                            |                                                                                                    |
|                               |                                                                            |                                                                                                    |
|                               |                                                                            |                                                                                                    |
|                               |                                                                            |                                                                                                    |
|                               |                                                                            |                                                                                                    |
|                               |                                                                            |                                                                                                    |
|                               |                                                                            |                                                                                                    |
| Órgão custeado                | or: *                                                                      |                                                                                                    |
| Orgão custeado                | r: U                                                                       |                                                                                                    |
| Informações co                | mplementares relevantes (Ex.: acúm                                         | nulo de benefícios, opção pela redução, etc. para constar no ato de inativação. Máximo 1000 caracteres) |
|                               |                                                                            |                                                                                                    |
|                               |                                                                            |                                                                                                    |
|                               |                                                                            |                                                                                                    |
|                               |                                                                            |                                                                                                    |
| L                             |                                                                            |                                                                                                    |
| lique em "Avanca              | r →" para continuar, ou "Sair" para si                                     | air do SAPIEM                                                                                           |
| = campo obrigatório           | . para communi, ou com portrat                                             |                                                                                                    |
|                               |                                                                            |                                                                                                    |

**FICHA 08 – Ato de Inativação:** Devera indicar o tipo de ato: Decreto, Portaria e entre outros. numeração e indicar o ano. Preencher as informações financeiras, isto é o valor dos proventos. Indicar as Vantagens. Indicar o órgão custeador. No campo informações complementares é destinado a informações tais como determinações judiciais, acúmulos e entre outros. Após, clicar na opção, Verificação de Erros e Avisos:

| Selecione a fi         | cha e clique em "Avançar →"                                                      |                               |
|------------------------|----------------------------------------------------------------------------------|-------------------------------|
| 🗸 🗢 Ficha O <u>r</u>   | 1 - Órgão concessor                                                              |                               |
| 🧹 🔿 Ficha 🛛            | 2 - Composição da última remuneração                                             |                               |
| 🧹 🔿 Ficha 03           | 3 - Assentamentos                                                                |                               |
| 🧹 🔿 Ficha 0 <u>4</u>   | 4 - Quadro de inativação                                                         |                               |
| 🗸 🔿 Ficha 0            | 5 - Averbações                                                                   |                               |
| 🗸 🔿 Ficha 🛛            | 2 - Cálculo de média                                                             |                               |
| 🗸 🔿 Ficha Oj           | 7 - Comentários/Observações                                                      |                               |
| 🗸 🗢 Ficha Og           | 3 - Ato de inativação                                                            |                               |
| Verificaç              | ;ão de erros e avisos                                                            |                               |
|                        |                                                                                  | SAPIEM 6.1.54 — PM DE PELOTAS |
| Nome:<br>CPF:          | RG:                                                                              |                               |
| Gênero:<br>Modalidade: | Inativação Espécie:<br>Aposentadoria por idade proporcional, mulher (EC 41/2003) | Comum                         |
| Тіро                   |                                                                                  | Descrição                     |
| Nenhum aviso           |                                                                                  |                               |